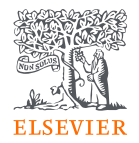

## EmBiology new filter text search user guide

February 2025

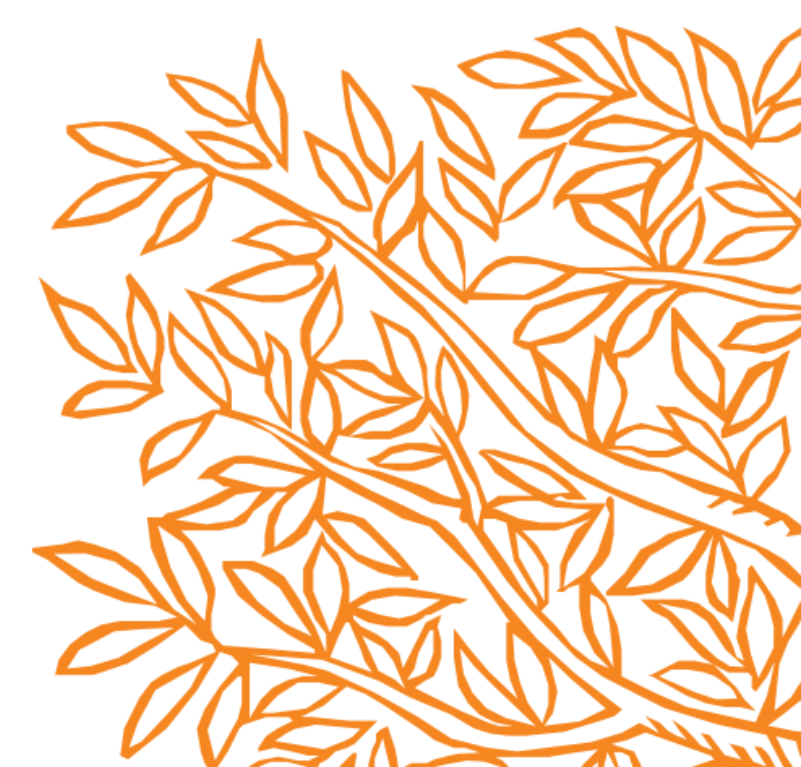

#### Perform a search, in left-hand filters, select Show All

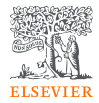

| 1 — 10                     | >     | Diseases                                                                                                    |
|----------------------------|-------|----------------------------------------------------------------------------------------------------|
| Relation filters           |       | = Ctifical parameters                                                                                                    |
| Direction                  | ~     | 26,286 Results                                                                                                    |
| Relation Types             | ~     | Select all Clear selection                                                                                                    |
| Effect                     | ~     | Search for specific terms within the article list           AND         Type a keyword         Find >                                       |
| Concept filters            |       |                                                                                                    |
| Cell objects               | ~     | Article Factors Associated With Short- and Long-Term Survival in Metastatic HER2-Positive Breast Cancer                                     |
| Cell processes             | ~     | Clinical Breast Cancer, 2025<br>J.R. Leone, R. Moges, J. Leone, C.T. Vallejo, H.A. Parsons, M.J. Hassett, N.U. Lin                          |
| Cells                      | ~     | Abstract > Relations: 5 > Full text >                                                                                                    |
| Clinical parameters        | ~     | <ul> <li>Article</li> <li>2 Ultrasound-Guided Histotripsy Triggers the Release of Tumor-Associated Antigens from Breast Cancers.</li> </ul> |
| Protein complexes          | ~     | Cancers, volume 17, 1 January 2025<br>S. Tang, R. McGinnis, Z. Cao, J.R. Baker, Jr, Z. Xu, S. Wang                                          |
| Diseases                   | ^     | Abstract > Relations: 1 > Full text >                                                                                                    |
| breast cancer              | 1,301 | Article                                                                                                    |
| neoplasm                   | 941   | GGAS/STING pathway and gastrointestinal cancer: Mechanisms and diagnostic and therapeutic targets (keview)                                  |
| malignant neoplasm         | 704   | Oncology Reports, volume 55, L January 2025<br>C. Liu, L. Tang, W. Yang, Y. Gu, W. Xu, Z. Liang, J. Jiang                                   |
| gastric cancer             | 386   | Abstract > Relations: 1 > Full text >                                                                                                    |
| non-small cell lung cancer | 364   |                                                                                                    |
| Show All                   |       | Article                                                                                                    |

# Find terms by typing into search box or scroll through all options

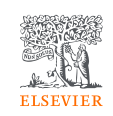

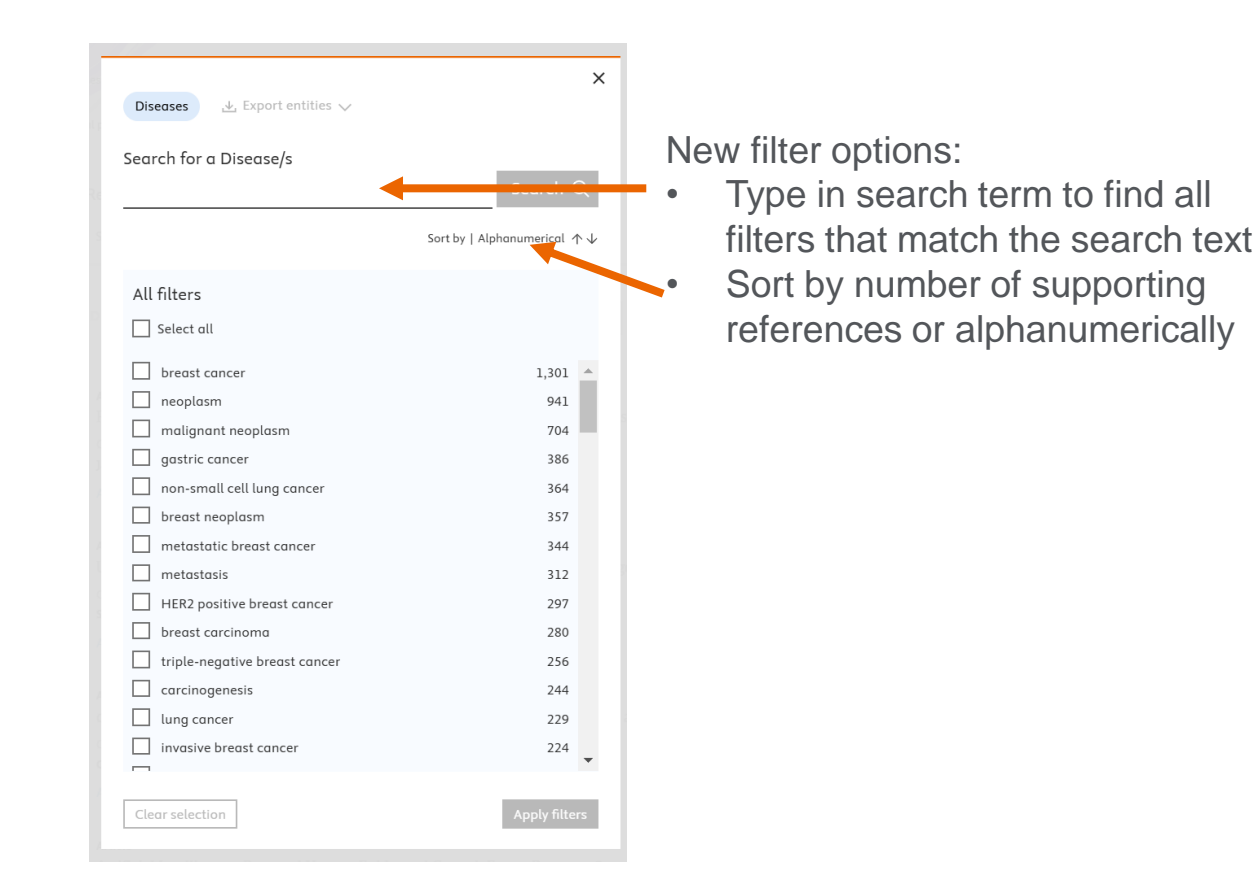

### Quickly find terms and select multiple filters with one click

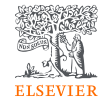

 $\sim$ 

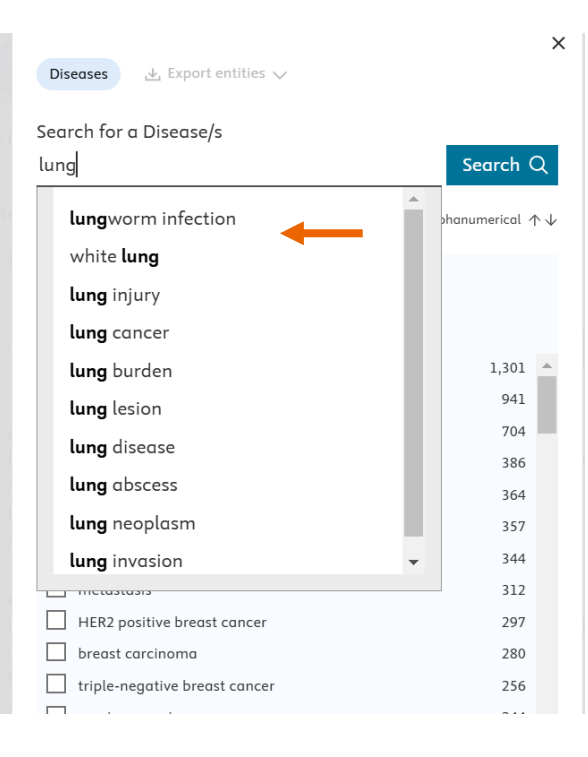

|                                 | Search for a Disease/s<br>lung | Clear X                     |
|---------------------------------|--------------------------------|-----------------------------|
|                                 | Sc                             | ərt by   Alphanumerical 个 \ |
| or                              | Deselect all                   |                             |
|                                 | Selected filters               | ^                           |
| nd all filters that contain the | non-small cell lung cancer     | 364                         |
| t search term and select        | lung cancer                    | 229                         |
|                                 | lung adenocarcinoma            | 123                         |
| me/all at once                  | lung metastasis                | 55                          |
|                                 | lung neoplasm                  | 37                          |
|                                 | lung carcinoma                 | 32                          |
|                                 | small cell lung cancer         | 27                          |
|                                 | lung squamous cell carcinoma   | 12                          |
|                                 | lung carcinogenesis            | 9                           |
|                                 | lung injury                    | 7                           |
|                                 | interstitial lung disease      | 5                           |
|                                 | lung lesion                    | 5                           |
|                                 | acute lung injury              | 3                           |
|                                 | lung disease                   | 3                           |
|                                 | bleomycin-induced lung injury  | 1                           |

### To perform and apply multiple filter searches:

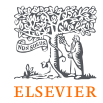

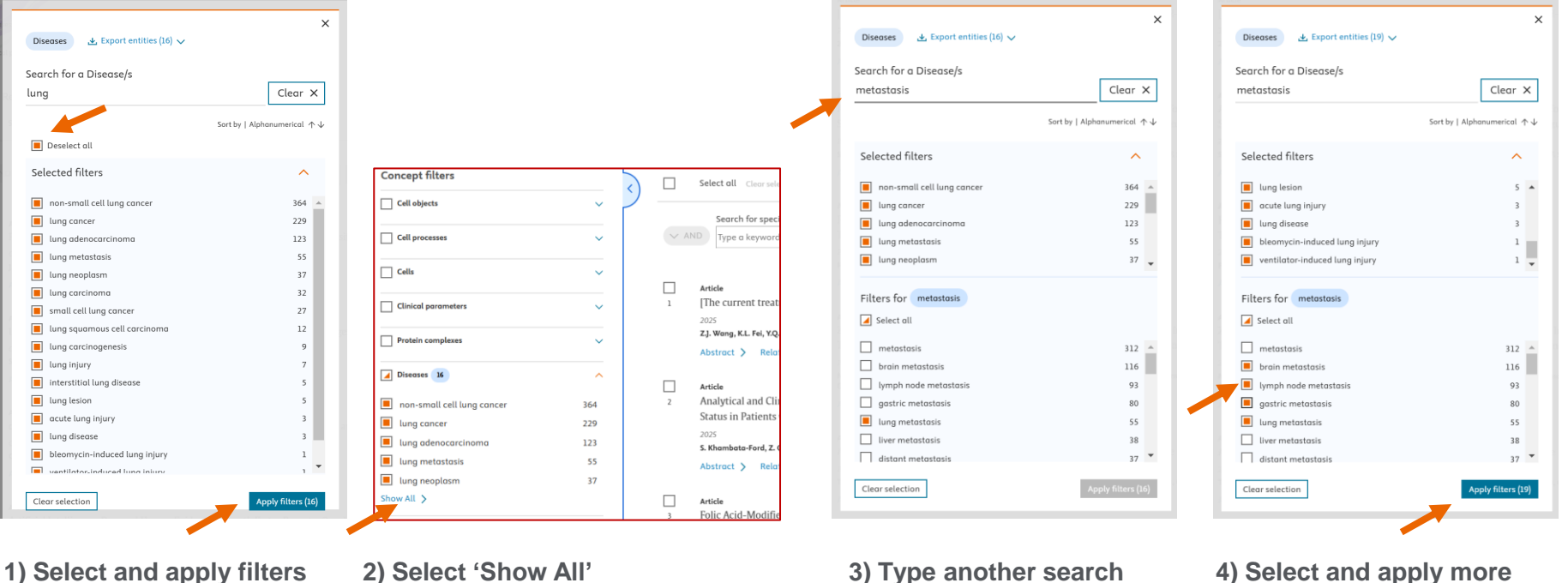

3) Type another search term

filters